## Registracija i prijava korisnika

Klikom na registrirajte se na naslovnoj stranici aplikacije otvara se registracijska forma.

Klikom na prijava pored prijave u sustav moguće je i kreirati korisnički račun

#### Profilna stranica i odabir liječnika

Klikom na profilnu sliku u gornjem desnom uglu ekrana pristupate profilnoj stranici.

Klikom na uredi profil možete urediti vaše podatke. Najbitniji podatci će biti ispisani u okviru sa desne strane.

Klikom na odaberi liječnika otvara se lista svih registriranih liječnika opće prakse. Ukoliko je vaš doktor registriran u aplikaciji možete ga pronaći i odabrati. Vaš liječnik će time imati uvid u vaše preglede.

#### Unos i pregled pregleda

U aplikaciju možete unijeti svoje preglede na stranici Moji pregledi klikom na Dodaj novi pregled. Unesete sve bitne podatke o vašem sljedećem pregledu. Možete unijeti podatke tip pregleda(padajuća lista ili polje za slobodan unos), datum, mjesto, liječnik, napomena i priložiti nalaze

Na definiranu email adresu će vam stići podsjetnik dan ranije o vašem nadolazećem pregledu.

Nakon završenog pregleda, nalaze možete priložiti u samu aplikaciju (kao sliku ili dokument)

## O projektu

Glavni (opći) cilj projekta je povećati prevenciju, ranu dijagnozu i optimizaciju liječenja raka uz poboljšanu kvalitetu usluga u sektoru javnog zdravstva u prekograničnom području.

Projekt je sufinanciran sredstvima EFRR i IPA II fondova Europske unije u okviru Interreg IPA programa prekogranične suradnje Hrvatska – Bosna i Hercegovina – Crna Gora 2014. – 2020.

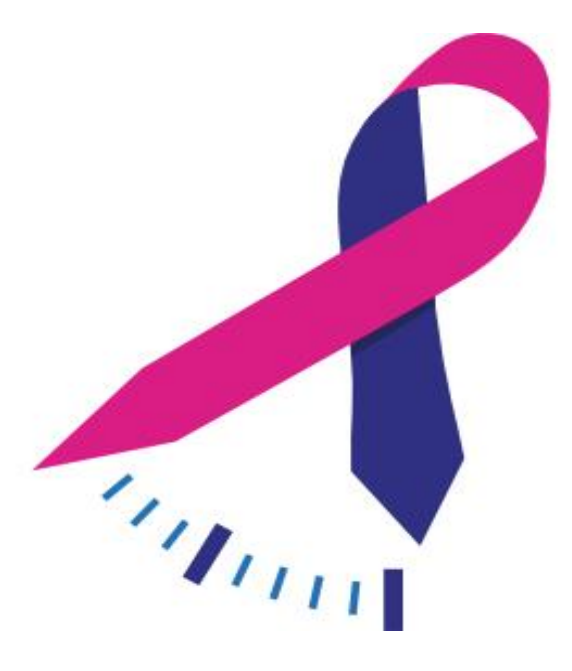

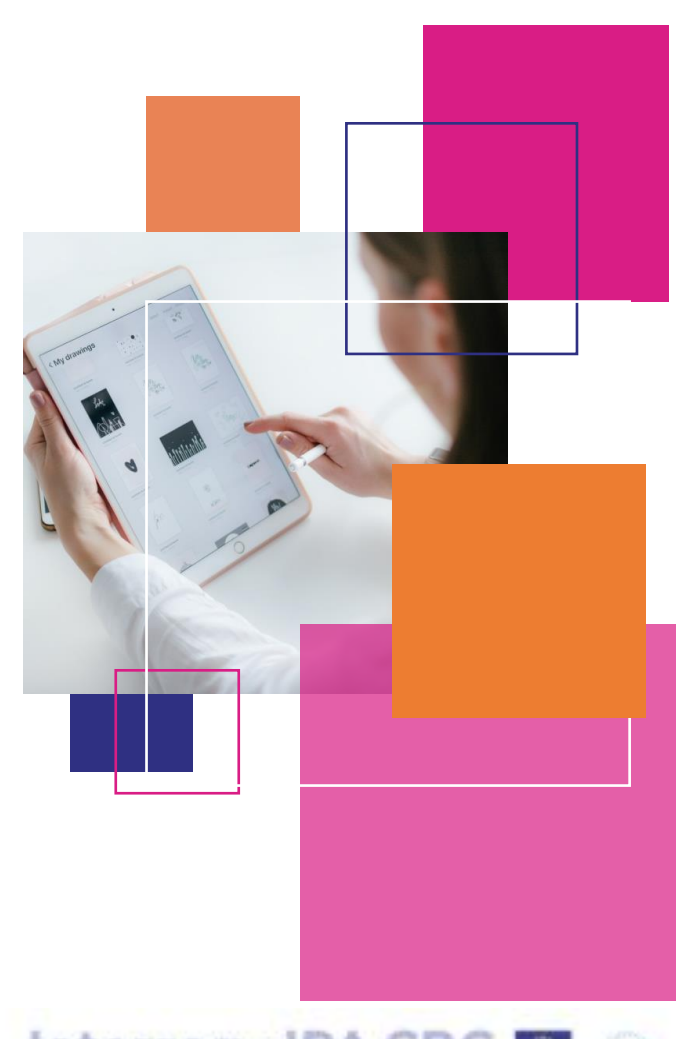

Croatia - Bosnia and Herzegovina - Montenegro

# **ON TIME**